# WIFI数据采集器

# 晶福源监控平台

用户使用手册

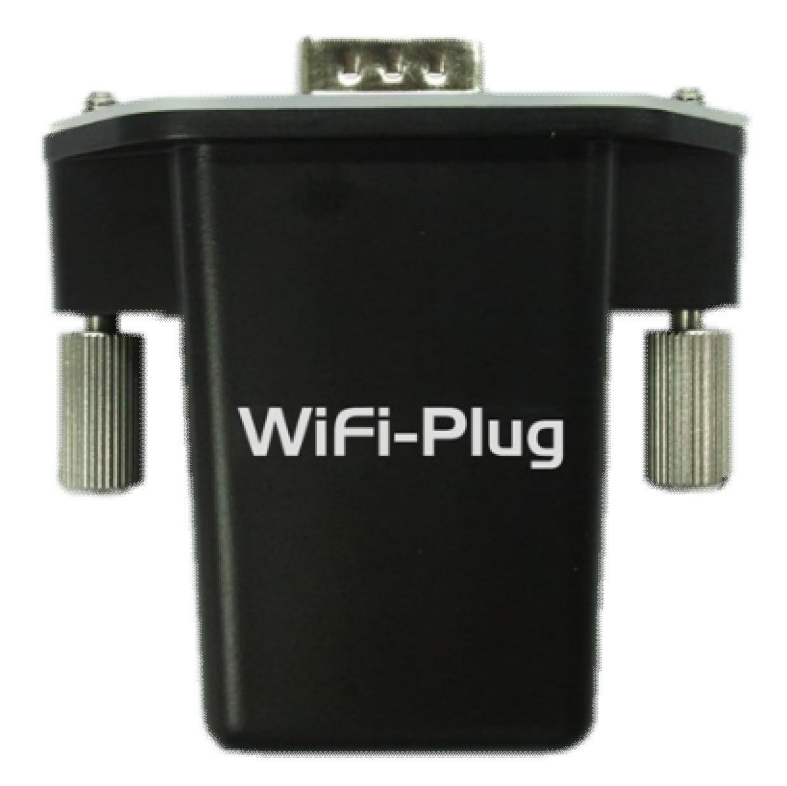

# 目录

| 1. | 简介                     | 2   |
|----|------------------------|-----|
| 2. | 外观图                    | 2   |
| 3. | 连接逆变器                  | 2   |
| 4. | 设置 wifi plug 与无线路由器的连接 | .4  |
| 5. | 账户注册                   | .9  |
| 6. | 登陆平台,查看数据              | .11 |
| 7. | 手机监控                   | .13 |
| 8. | 联系我们                   | .14 |

### 1. 简介

WiFi Plug 是一款嵌入式数据采集模块。模块通过简单的插拔方式直接接入到逆变器上,并从逆变器端 接收光伏系统的各项运行数据。模块通过内置的 WiFi 功能连接到无线路由器,并将接收到的数据传送到网 络服务器,方便用户通过在线监控平台(http://www.pvjfy.com/Home/Login)查看数据,进行远程监控。

2. 外观图

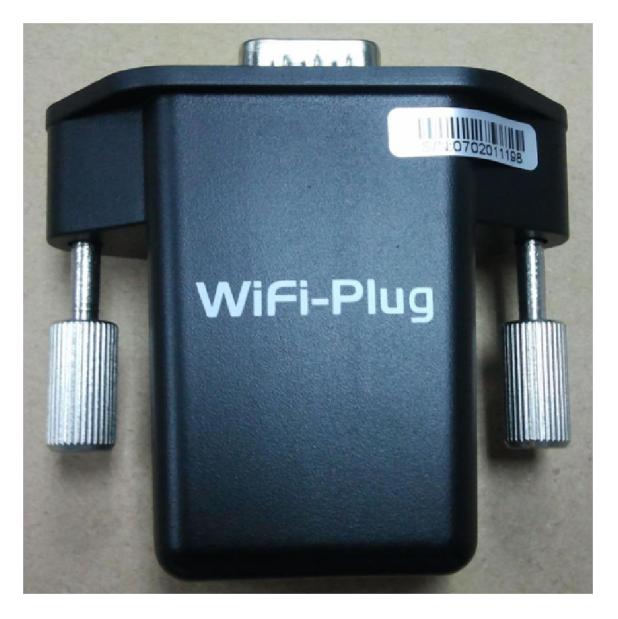

图 1

### 3. 连接逆变器

3.1. 断开逆变器电源

3.2. 拆开逆变器底部的 RS232接口盖板

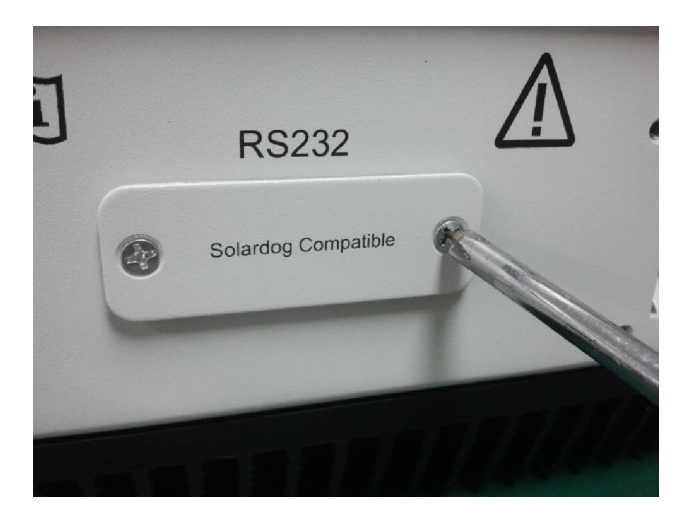

图 2

Wifi Plug-V1.0-CN

3.3. 将 WiFi Plug 接到逆变器 RS232通讯接口上,并且扭紧螺栓。

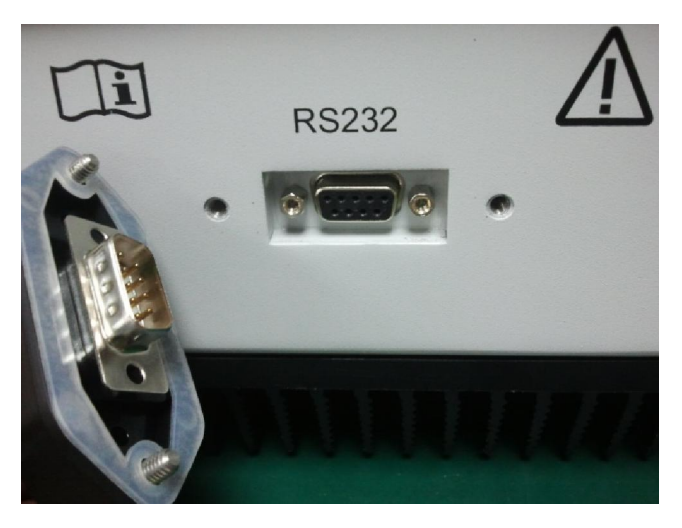

图 3

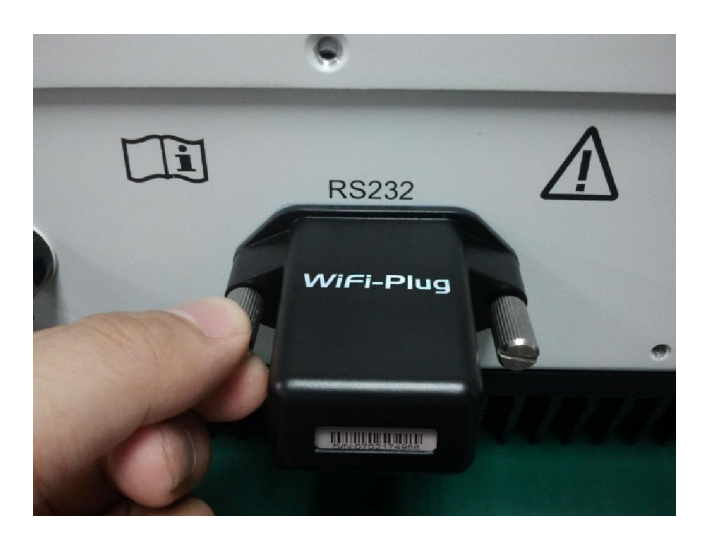

图 4

注意:使用 wifi plug监控, 逆变器的地址 address必须设置为 Auto, 具体设置方法参考逆变器用户手册。

## 4. 设置 Wifi Plug与无线路由器连接

4.1 与 wifi plug连接

4.1.1 数据采集模块已接于逆变器上,接通逆变器电源之后,即可开始进行设置。

4.1.2 准备一台可以连接无线网络的设备,如笔记本电脑、智能手机。

4.1.3 设置 WiFi 连接到模块

1) 打开无线网络连接,点击查看无线网络

2) 选择采集器的无线网络,采集器的网络名称由 68012101\*\*\*\*\*\*(例如: 6801210117370001)。然后点击**连接**。不需要密码即可连接。

| 当前连接到:                                   | 4 <del>3</del> |
|------------------------------------------|----------------|
| <b>未识别的网络</b><br>无网络访问                   |                |
| <b>6801210117370001</b><br>无 Internet 访问 |                |
| 拨号和 VPN                                  | ~              |
| 宽带连接                                     |                |
| 无线网络连接                                   | ^              |
| 6801210117370001                         | 已连接 🚮          |
| TP-LINK_BF60                             |                |
| Wifi Test New                            | liter          |
| jfy002                                   | liter          |

图 5

### 注意:

如果在无线网络列表中无法找到**采集器序列号**,则采集模块的连接或设置可能出现问题,.请检查 wifiplug 是否安装好,逆变器是否通电。

#### 4.2 设置 WiFi 模块参数

4.2.1 打开电脑或智能手机浏览器, 输入 10.10.100.254 后回车, 输入用户名和密码, 均默认为 admin

此步骤请在 3分钟内完成, wifi plug会 3分钟重启一次, 如在 3分钟内没有完成, 需待重启后再 进行连接设置。

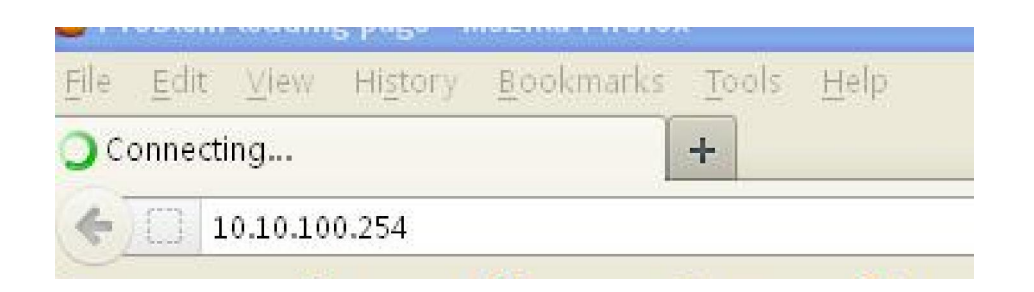

图 6

| 需要授权 |           |                                            |
|------|-----------|--------------------------------------------|
| 0    | http://10 | .10.100.254 正在请求您的用户名和密码。该网站说:"USER LOGIN" |
| 用户名: | admin     | admin                                      |
| 密码:  | ••••      | admin                                      |
|      |           | <br>确定            取消                       |

图 7

### 4.2.2 进入 WiFi 模块的 STA设置界面,点击搜索。

|                       |                                                                                                    | *                                                                                                    |
|-----------------------|----------------------------------------------------------------------------------------------------|----------------------------------------------------------------------------------------------------|
| 网络名称(SSID)<br>注意区分大小写 | Wifi Test New 搜索                                                                                                    |                                                                                                    |
| 加密方式                  | WPA2PSK -                                                                                                    |                                                                                                    |
| 加密算法                  | AES 🔻                                                                                                    |                                                                                                    |
| 密码                    | ·····································                                                                                                    |                                                                                                    |
| 自动获得IP地址              | Enable 🔻                                                                                                    |                                                                                                    |
| IP地址                  | 0.0.0                                                                                                    |                                                                                                    |
| <br>子网掩码              | 0.0.0                                                                                                    |                                                                                                    |
|                       | 0.0.0.0                                                                                                    |                                                                                                    |
| DNS服务器地址              | 10.10.100.254                                                                                                    |                                                                                                    |
|                       |                                                                                                    | 7                                                                                                    |
|                       |                                                                                                    |                                                                                                    |
|                       | 网络名称(SSID)         注意区分大小写         加密方式         加密算法         密码         自动获得IP地址         IP地址         子网掩码         网关地址         DNS服务器地址 | 网络名称(SSID)       Wifi Test New       提索         加密方式       WPA2PSK マ         加密算法       AES マ         密码       ●●●●●●●●●●●●●●●●●●●●●●●●●●●●●●●●●●●● |

图 8

### 4.2.3 点击刷新搜索可用的无线网络,并选择需要连接的无线路由器网络名称,点击确定

| ы <u>л</u> е. | SSID           | BSSID             | RSSI | Channe |
|---------------|----------------|-------------------|------|--------|
| 。             | TP-LINK_BF60   | F4:83:CD:E4:BF:60 | 23   | 1      |
| 设置 🛛 🔍 🔍      | ChinaNet-szrsd | CC:90:E8:9:AE:21  | 11   | 3      |
|               | 00000000       | B0:D5:9D:95:E5:AF | 9    | 6      |
| el 🔮          | shiyanmeilicon | 10:BF:48:D8:A0:98 | 13   | 9      |
| 置 🧣 🙎         | 360W/iEi-2094  | B0:D5:9D:95:27:15 | 13   | 11     |
| 1             | 宴圓俊辑翩轴鍙锋裓璇�    | 24:5:F:16:72:74   | 37   | 11     |
|               | ifv002         | B8:F8:83:7F:5D:BC | 45   | 11     |
| 0             | Wifi Test New  | 50:3A:A0:C7:71:C0 | 70   | 13     |
|               | 2              | F0:FE:6B:41:CD:FD | 21   | 13     |
|               | 2              | F0:FE:6B:41:CD:FD | 21   | 13     |

图 9

### 4.2.4 输入无线路由器的连接密码,点击确定。

| 动合合           | 网络名称(SSID)<br>注意区分大小写 | Wifi Test New | 搜索 |
|---------------|-----------------------|---------------|----|
| 初后尽           | 加密方式                  |               |    |
| ELIQ直<br>TA设置 |                       | 请输入密码!        |    |
| P设置           | 密码                    |               |    |
| 蛇设置<br>20答:30 | <br>自动获得IP地址          | 确定            |    |
| 10/1-143      | <br>IP地址              | 0.0.0         |    |
| 信             | 子网掩码                  | 0.0.0         |    |
| 復             | 网关地址                  | 0.0.0         |    |
|               | DNS服务器地址              | 10.10.100.254 |    |
|               |                       |               | 保存 |

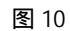

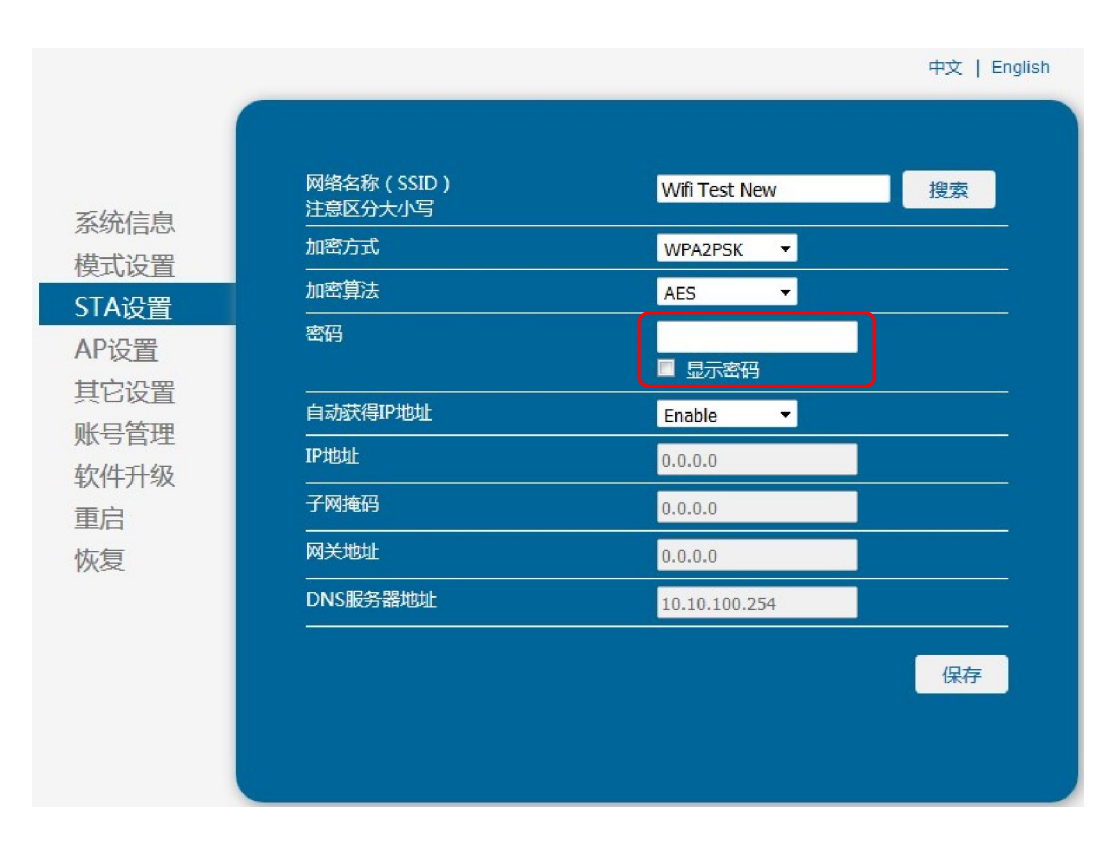

图 11

### 4.2.5 如果设置成功,会显示如下界面,点击完成**重启**模块

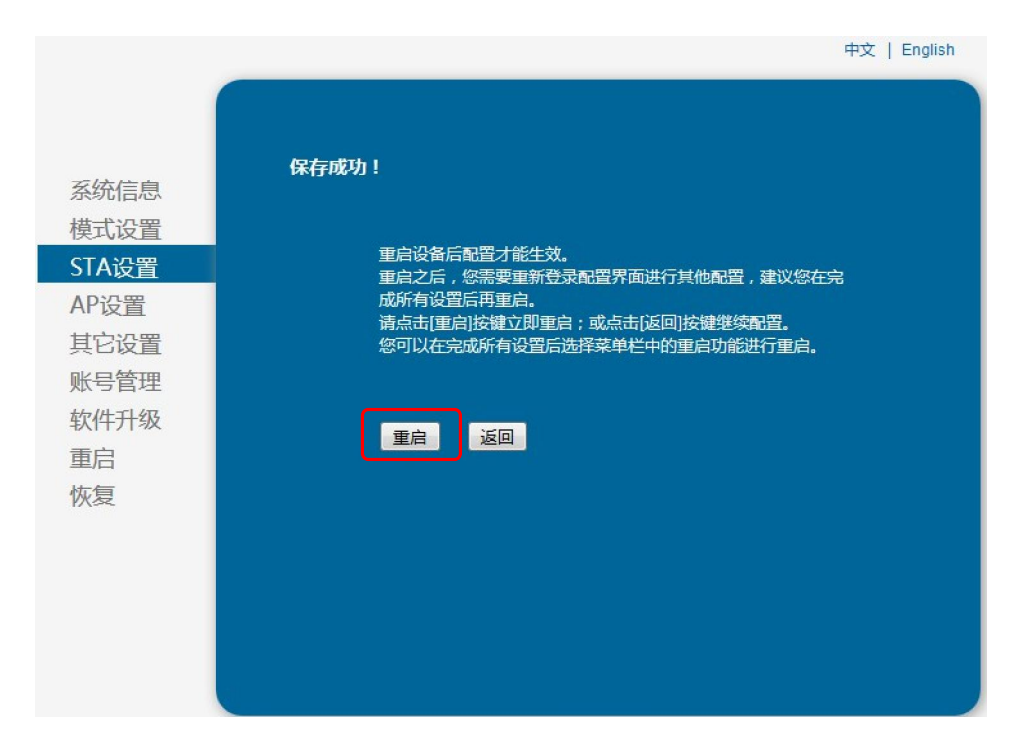

图 12

注:点击重启,系统会立即重启,重启可能会花费 30s.请耐心等待。

# 5.账户注册

5.1打开浏览器并且输入网址: <u>http://www.pvjfy.com</u>, 点击**立即注册** 

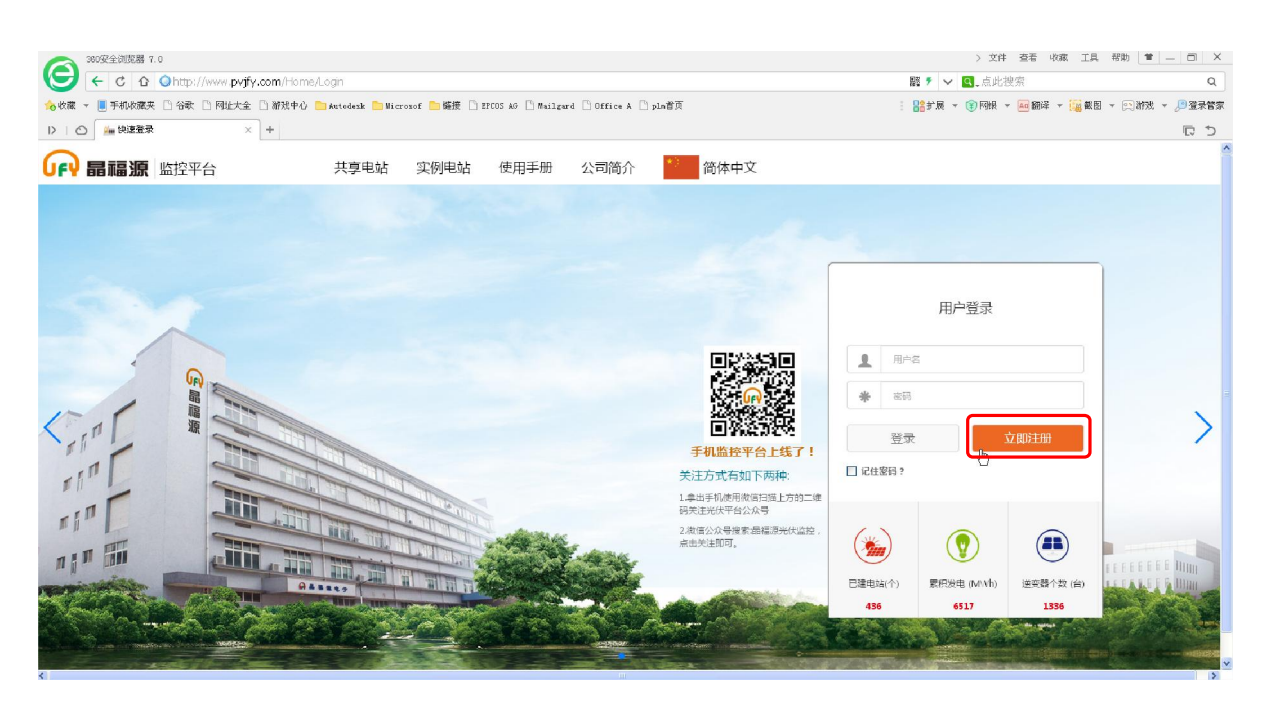

图 13

用户注册页面分为两个步骤,首先创建用户过程如下图所示,其中\*为必填字段,

### 5.1.1 创建用户

|             | 1.创建用户 | 2.创建电站  | 3.完成 |     |     |      | *9 | 简体中文 |
|-------------|--------|---------|------|-----|-----|------|----|------|
| Alta .      |        |         |      | -   |     |      |    |      |
|             | *用户名:  |         |      |     |     |      | 12 |      |
|             | * 密码:  |         |      |     |     |      |    |      |
|             | * 确认密码 | :       |      |     |     |      |    |      |
|             | * 您的姓名 |         |      |     |     |      |    |      |
|             | * 电话号码 |         |      |     |     |      |    |      |
|             | *采集器序  | 列号: 请输入 |      | 序列号 |     |      |    |      |
| A CARLER OF |        |         |      |     | 下一步 | 返回登录 | -  | - 10 |
|             |        |         |      |     |     |      |    |      |

图 14

#### WiFi Plug 晶福源平台用户使用手册

按提示输入用户名,密码,姓名,电话号码,采集器系列号(即采集器上68012 开头的一串数字编号,一个 采集序列号只能注册一个电站和用户,如果提示不能正常注册请及时联系我司),注册信息请尽量填写真实信息 以方便后期系统升级及设备维护。

数据填写完成后点击下一步来创建电站。

5.1.2 创建电站

按提示输入电站 ID, 电站名称等信息, 完成后提示创建成功。

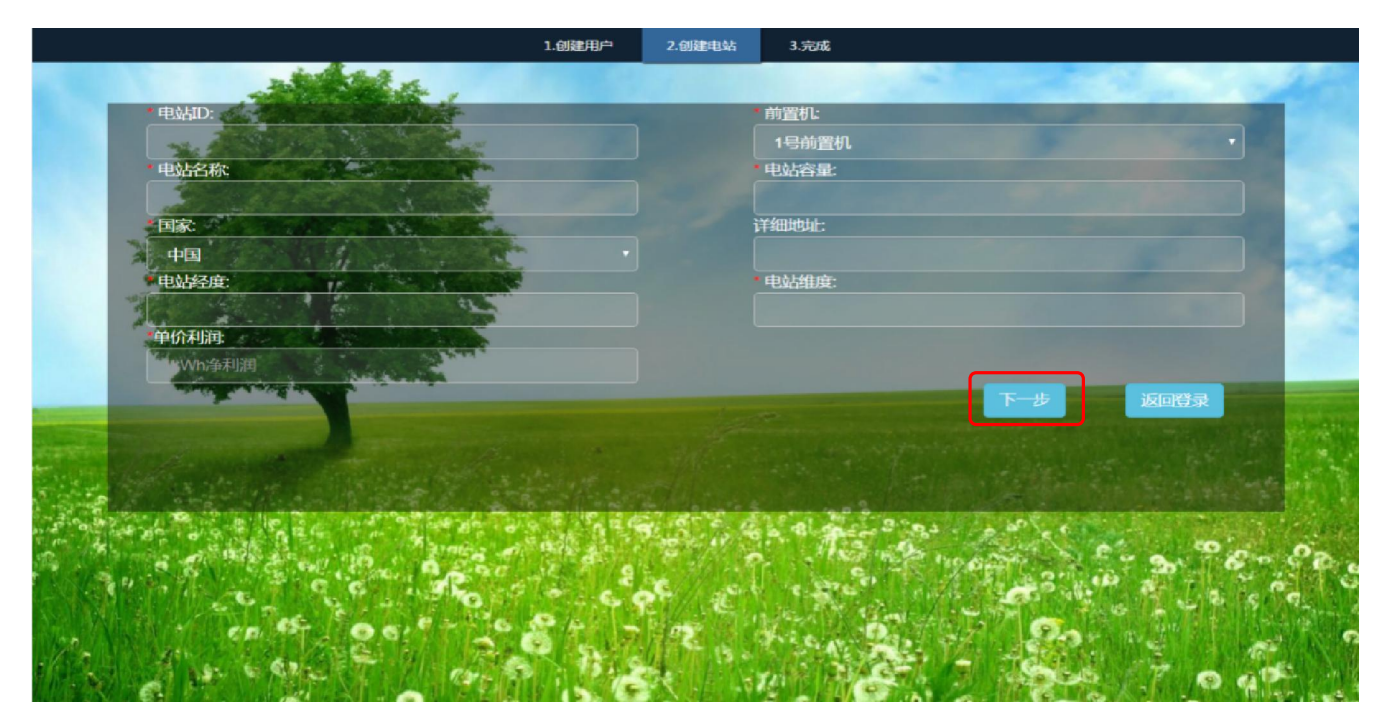

图 15

注:电站容量、电站经度、电站维度请不要填写单位,否则注册不成功。

# 6. 登录平台,查看监控数据

返回登录界面,输入正确账号与密码即可登录成功

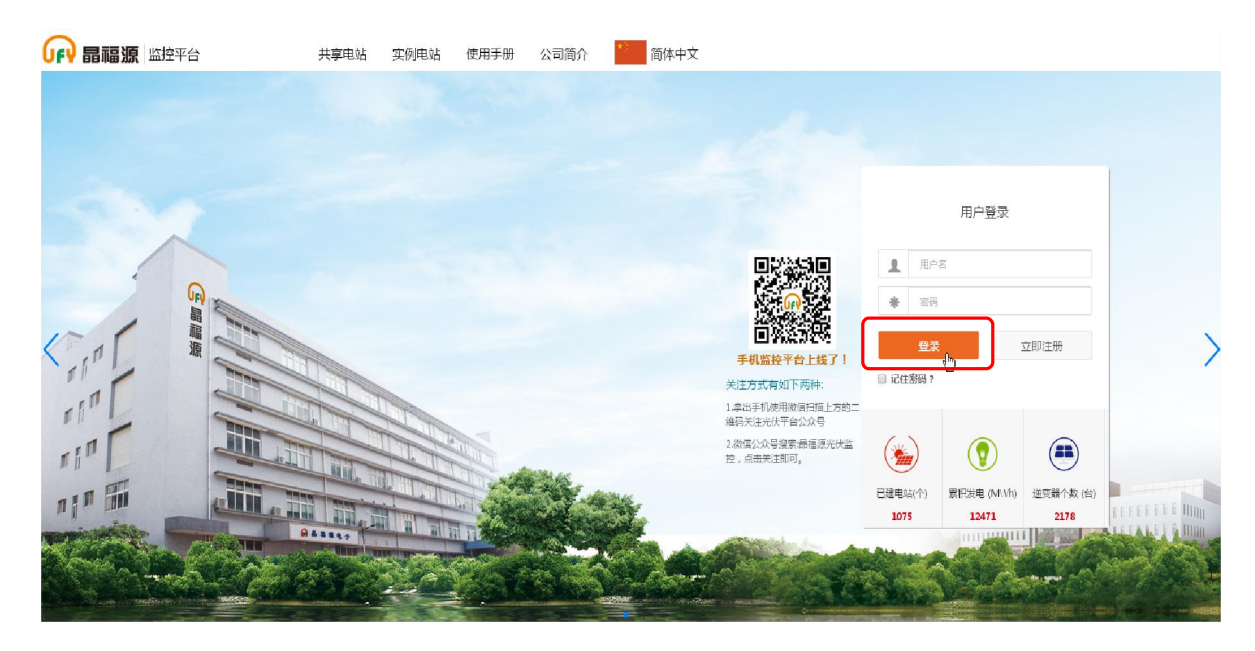

图 16

### 6.1 电站管理

用户注册成功后,打开登录界面,输入邮箱和密码,进入光伏监测系统对电站进行监控和管理。

| 畢 光伏站 运 | 营平台               |                                                                                                    |                                                                         |      |                  |         |                        |                                                                                                    |                           |
|---------|-------------------|----------------------------------------------------------------------------------------------------|-------------------------------------------------------------------------|------|------------------|---------|------------------------|----------------------------------------------------------------------------------------------------|---------------------------|
| \$      |                   | 0.00<br>总电量(kvh)                                                                                                    | -`¢.                                                                    |      | 0.00<br>今日电量(km) | -\%_    | <b>0.0</b><br>输出功率(xw) | R                                                                                                    | 0<br>逆变器数量(台)             |
| 电站 逆变器  |                   |                                                                                                    |                                                                         |      |                  |         |                        |                                                                                                    |                           |
| 电站名称:   | <b>国家</b> :<br>所有 | 电站容量 (LHp):<br>7 0                                                                                                    | 分销商:                                                                    | 安装商: | 采集器序列号:          | 送卖器631: | Q                      | 逆变                                                                                                    | 「器状态 目                    |
| 1       |                   | zb<br>2 2 2 4 4<br>2 2 5 4 4<br>2 1 2 5 4<br>2 1 2 5 5 5 5 5 5 5 5 5 5 5 5 5 5 5 5 5 | 数(台) : 0<br>奎(kw) : 0.0<br>俚(kwh) : 0.0<br>量(kwh) : 0.0<br>量(kwh) : 0.0 | C ♥  |                  |         |                        | 世<br>正<br>一<br>一<br>一<br>一<br>の<br>一<br>の<br>一<br>の<br>し<br>の<br>し<br>つ<br>し<br>の<br>し<br>つ<br>し<br>つ<br>し<br>つ<br>し<br>つ<br>し<br>つ<br>し<br>つ<br>し<br>つ<br>し<br>つ<br>つ<br>つ<br>つ<br>つ<br>つ<br>つ<br>つ<br>つ<br>つ<br>つ<br>つ<br>つ |                           |
|         |                   |                                                                                                    |                                                                         |      |                  |         |                        | 今年後<br>1<br>0.8-<br>0.6-                                                                                                    | i <b>月发电量</b> 生<br>HOLAWR |

图 17

注意:

用户如果在注册成功后的十分钟内首次进入光伏监控系统,请查看实时状态界面如图所示,如果实时状态界面有数据显示,则 说明数据采集器的网络设置和其他连接均成功。

### 6.2进入电站

### 点击进入电站图标,进入到如下界面

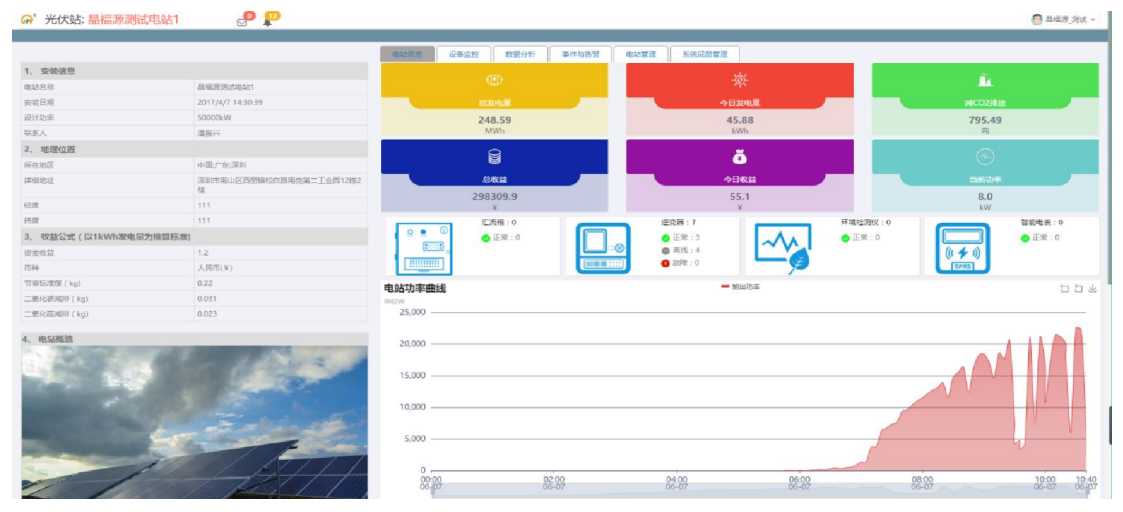

图 18

### 6.2.1添加逆变器

#### 进入电站管理下的逆变器管理界面,点击电站管理,逆变器管理:添加逆变器弹出如下界面

| ♀ 光伏站: 晶 | 福源测试电站 🖉  | P             |              |             |                                                                                                    |   |                  | 源   |
|----------|-----------|---------------|--------------|-------------|----------------------------------------------------------------------------------------------------|---|------------------|-----|
| 选择查询     |           | 电站信息 设备监持     | 空 数据分析 审任与告留 |             |                                                                                                    |   |                  |     |
| 采集器编号    | 添加逆变器     |               |              |             |                                                                                                    |   | ×                |     |
| 起始时间     | 采集器地址     | 逆变器           | 名称           |             | 安装商                                                                                                    |   |                  |     |
|          | 分销商       | 生产公司          | ป            |             | 195番                                                                                                    | 6 |                  |     |
|          | 上传封面 选择图片 |               |              |             |                                                                                                    |   |                  | 36  |
| ■ 逆变器名称  |           |               |              |             |                                                                                                    |   | 添加时间             |     |
| 3号道要样    |           |               |              |             |                                                                                                    | 3 | €闭 提次 6-19 11:36 | 1   |
| ■ 4号逆变器  |           | 1000001110040 |              | 121.100.000 | and the second second s |   | 6-07 10:31       | 1   |
| □ 5号道度器  |           |               |              |             | 品得源                                                                                                    |   |                  | :0  |
| 2号边要器    |           |               |              |             | 晶積原                                                                                                    |   |                  | -22 |
| 日 6号逆变碳  |           |               |              |             | 品福源                                                                                                    |   |                  | :0  |
| 日 3号逆变装  |           |               |              | 单相机         |                                                                                                    |   |                  | 19  |
| □ 75@94  |           |               |              |             |                                                                                                    |   |                  | :0  |

图 19

在对话框里填写采集器地址(即采集器地址)、逆变器名称号、安装商等信息,(备注请不要轻易删除逆 变器,如果删除逆变器,后续再次添加该逆变器会失败)提交完成后,进入设备管理即可查看逆变器信息。 6.2.2 进入设备监控栏,可以查看各个逆变器,采集器各项详细的数据,如 PV输入电压、电流、功率、功率 曲线等。

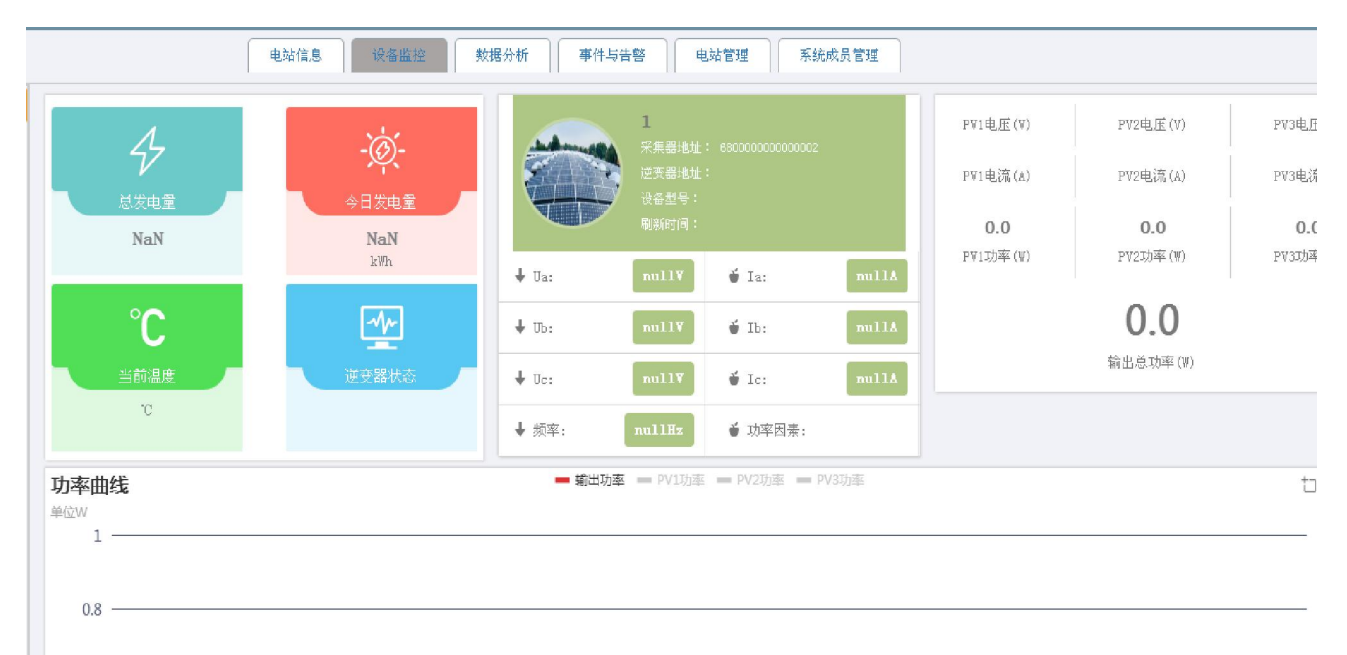

图 20

# 7.手机监控

打开微信搜索"晶福源光伏监控",进入到"晶福源光伏监控"公众号,点击光伏电站,进入登录页面输入 您注册的用户名和密码,即可登录电站进行监控。

您还可以使用手机微信扫一扫如下二维码进入到"晶福源光伏监控",点击光伏电站进入登录页面。

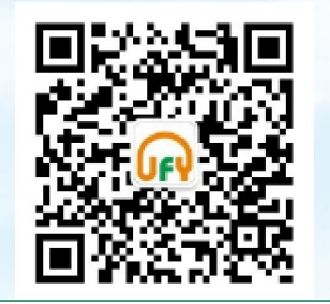

# 8联系我们

如果您对我们的产品存在技术方面的任何疑问,请您联系我们,在联系我们之前,请确定以下几项:

u 设备型号

u 数据采集器序列号

深圳晶福源科技股份有限公司

地址: 深圳市南山区西丽镇南岗第二工业区十二栋五楼

电话: +86-755-26632536

传真: +86-755-26505986

邮箱:support@jfy-tech.com